## How to register for SchoolCash Online

STEP 1:

Navigate to: https://ccsd.schoolcashonline.com/

Click the Register option.

You'll be redirected to the User Registration page

Fill in the User Registration form.

## Tip: Your password must contain at least 8 characters, one upper case letter, one lower case letter, and one number.

**Note:** A red x indicates an error with the information entered. Edit all fields that do not have a blue and white check mark on the right-hand side.

Select Continue.

You'll be redirected to the Confirmation Email page.

## STEP 2:

Check your email inbox for an email from noreply@schoolcashonline.com.

Click on the Registration Confirmation link.

A new tab will open, advising you that your registration was successful.

| Subject:                                                                                                    | School Cash Online: Confirm Your Email Address            |
|----------------------------------------------------------------------------------------------------|-----------------------------------------------------------|
| To:                                                                                                    | janedoe                                                   |
| From:                                                                                                    | noReply@schoolcashonline.com                              |
| Received:                                                                                                   | Fri Jan 24 2020 14:29:55 GMT-0500 (Eastern Standard Time) |
| Sending IP:                                                                                                 |                                                           |
| Parts:                                                                                                    | html                                                      |
| Attachments                                                                                                 | κ.                                                        |
|                                                                                                    | _                                                         |
| Hello Jane,                                                                                                 |                                                           |
| Please click the link below to confirm your email address.                                                  |                                                           |
| https://www.schoolcashonline.com/Registration/ConfirmConfirmationEmail/1b2cff43-9b2b-4584-a05e-7768af5c56ea |                                                           |
| If the link doesn't work, copy the link and paste it into your web browser.                                 |                                                           |
| Thank you,                                                                                                  |                                                           |
| Your School Cash Online Support Team                                                                        |                                                           |

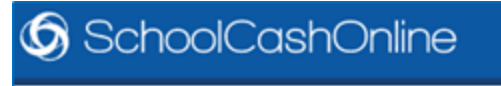

Home > Registration > Registration Complete

## **Registration Complete**

Thank you for confirming your email address. Click here to sign in!